#### VOLKSWAGEN FINANCIAL SERVICES

THE KEY TO MOBILITY

### **ERNST Registrierungsanleitung** Für Administratoren und Geschäftsführer Stand: März 2022

Die Tochtergesellschaften der Volkswagen Financial Services AG sowie deren Schwestergesellschaft, die Volkswagen Bank GmbH, erbringen unter dem gemeinsamen Kennzeichen "Volkswagen Financial Services" verschiedene Leistungen. Es handelt sich hierbei um Bankleistungen (durch Volkswagen Bank GmbH), Leasingleistungen (durch Volkswagen Leasing GmbH), Versicherungsleistungen (durch Volkswagen Versicherung AG, Volkswagen Autoversicherung AG) sowie Mobilitätsleistungen (u. a. durch Volkswagen Leasing GmbH). Zusätzlich werden Versicherungsprodukte anderer Anbieter vermittelt.

### **Registrierung eines Betriebes in 6 Schritten**

01

#### **ERNST Kachel in GRP** anklicken

Nach Ihrer Anmeldung im Group Retail Portal (GRP) können Sie die Anwendungskachel von ERNST anklicken.

Wichtig: Nur die **GRP-Rollen** Geschäftsführer und Lokaler Administrator Sales sind befugt Betriebe bei ERNST zu registrieren und zu verwalten.

#### Fahrzeugbestandssystem auswählen

02

Nach dem Absprung zu ERNST werden Sie zunächst aufgefordert. Ihr Bestandssystem für den Fahrzeugimport auszuwählen.

Tipp: Ist Ihr System nicht aufgeführt, können Sie es uns vorschlagen.

#### E-Mail-Postfach angeben

Geben Sie anschließend ein E-Mail-Postfach an

03

Über dieses Postfach werden wir Sie zukünftig kontaktieren.

#### **Kettenbetriebe** registrieren

Wählen Sie aus. welche Betriebe aus Ihrer Kette initial für **ERNST** registriert werden sollen.

04

#### Nutzungsvereinbarung bestätigen

05

Downloaden und bestätigen Sie die Nutzungsvereinbarung sowie den Erhalt der Datenschutzinformation.

#### Registrierung abschließen

Sie sind am Ende des Registrierungsprozesses angekommen. Sie erhalten eine Bestätigung, wenn Ihr Betrieb angelegt und Fahrzeuge importiert wurden.

06

#### 0 Folgende GRP-Rollen können ERNST nach Registrierung verwenden: 5

- Geschäftsführer
  - Lokaler Administrator Sales
  - Disponent NW
  - Disponent GW

- Verkaufsleiter NW
- Verkaufsleiter GW
- Verkäufer NW
- Verkäufer GW

- Großkunden- und Fuhrparkberater
- Marketing Manager
- Einkäufer

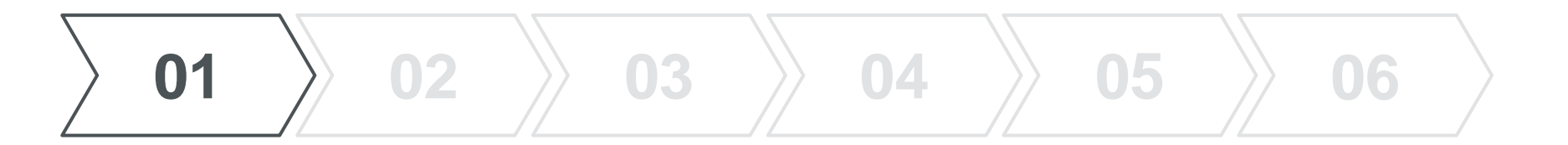

## Anmeldung bei GRP und Absprung zu ERNST

Seite 3 ERNST Registrierungsanleitung | März 2022

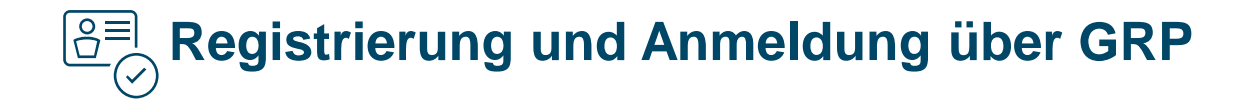

| Zertifikat                    | Securi |  |  |
|-------------------------------|--------|--|--|
| Berufliche Email/Nutzername 👔 |        |  |  |
|                               |        |  |  |
|                               |        |  |  |
|                               |        |  |  |
|                               |        |  |  |
| LOGIN                         |        |  |  |
|                               |        |  |  |

- Für den Zugang zur Anwendung ERNST ist eine Registrierung und Anmeldung über GRP (Group Retail Portal) erforderlich. Sie erreichen das Portal über folgende URL: <u>https://grp.volkswagenag.com</u>
- Wenn Sie bereits in GRP angemeldet sind, können Sie ERNST auch direkt über den Link <u>https://ernst.vwfs.com</u> aufrufen.

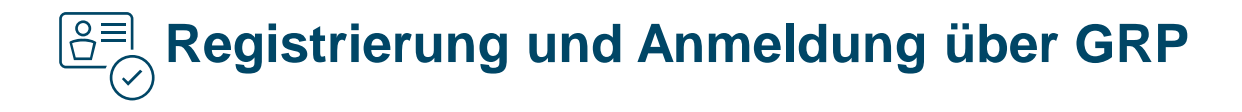

| $\bigotimes$ | DEU06780V - GRP Application 🗸 |              |                                                  |   |
|--------------|-------------------------------|--------------|--------------------------------------------------|---|
| Home         | Benutzer Management           | Hilfe - Vide | ohandbücher                                      |   |
| _            |                               |              | ERNST                                            | Q |
| Leseze       | ichen<br>H                    | E            | Zuletzt genutzt<br>Applikationen<br>RPP<br>ERNST | ~ |

# ົ້າ

- Klicken Sie in GRP auf die Kachel ERNST, um die Anwendung zu öffnen.
- Wichtig: Nur die GRP-Rollen Geschäftsführer und Sales Local Admin sind für die Anlage eines Betriebes bei ERNST berechtigt.
- Für die anschließende Nutzung der Anwendung sind ebenfalls nur die im <u>Registrierungsprozess</u> auf Seite 2 aufgeführten Rollen berechtigt.

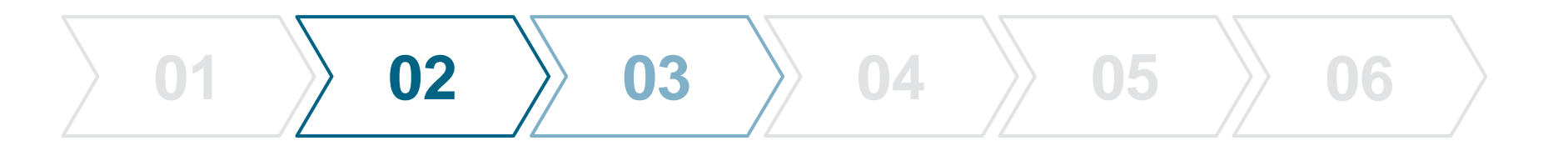

## **Registrierungsschritte in ERNST**

Seite 6 ERNST Registrierungsanleitung | März 2022

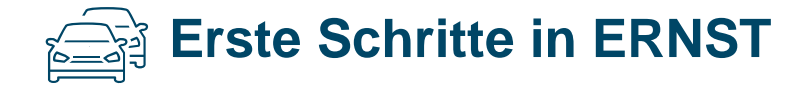

ERNST Registrierungsanleitung | März 2022

Seite 7

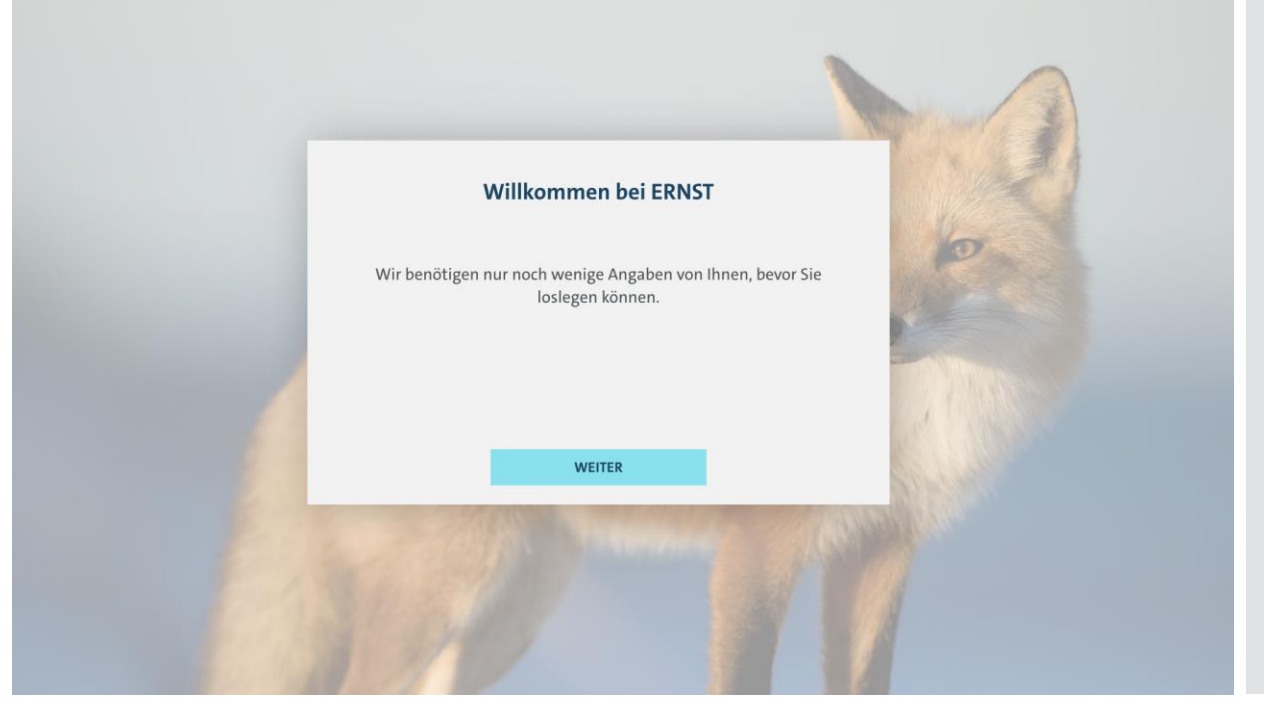

# ŝ

• Herzlich Willkommen in ERNST!

VOLKSWAGEN

- Bevor mit der Anlage von Kampagnen begonnen werden kann, benötigen wir noch einige Informationen zur Einrichtung Ihres Betriebes bzw. Ihrer Kette und zu dem Fahrzeugbestands-System, das Sie verwenden.
- Klicken Sie hierzu auf "Weiter".

## Auswahl eines Fahrzeugbestandssystems

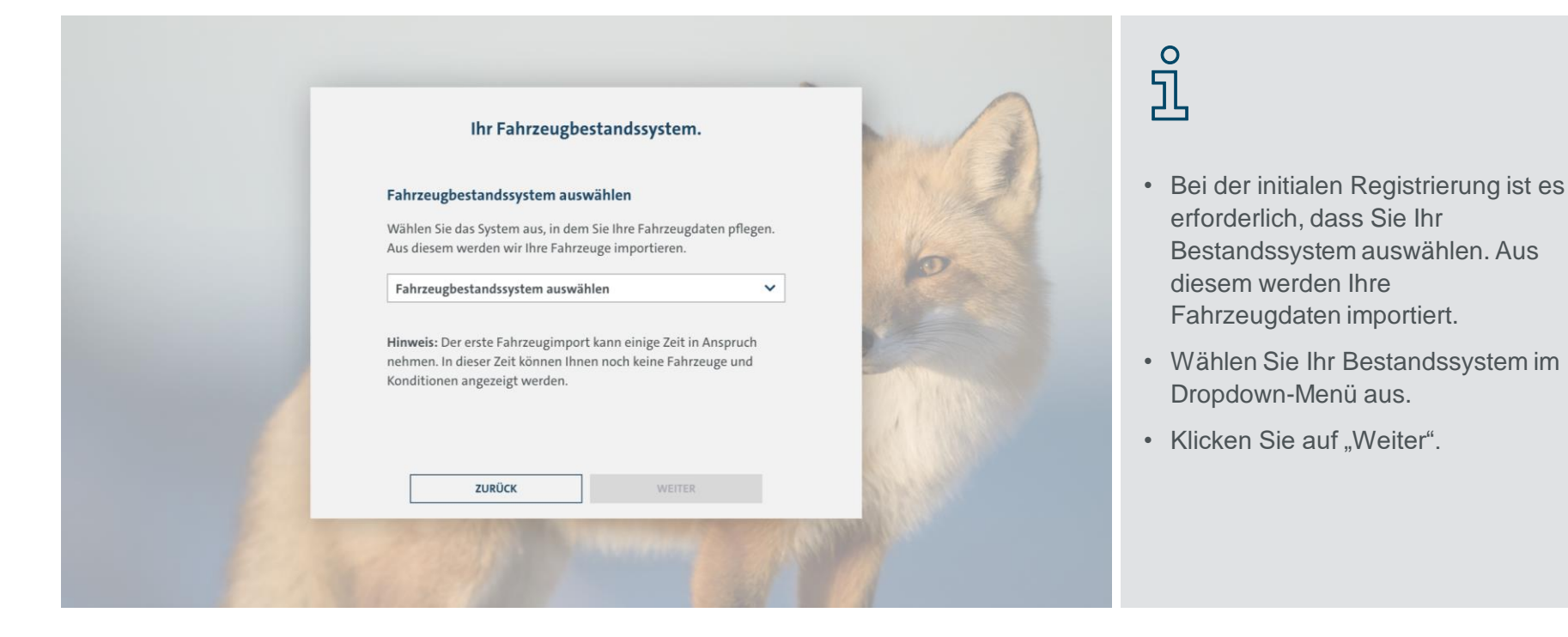

## Vorschlag eines neuen Bestandssystems

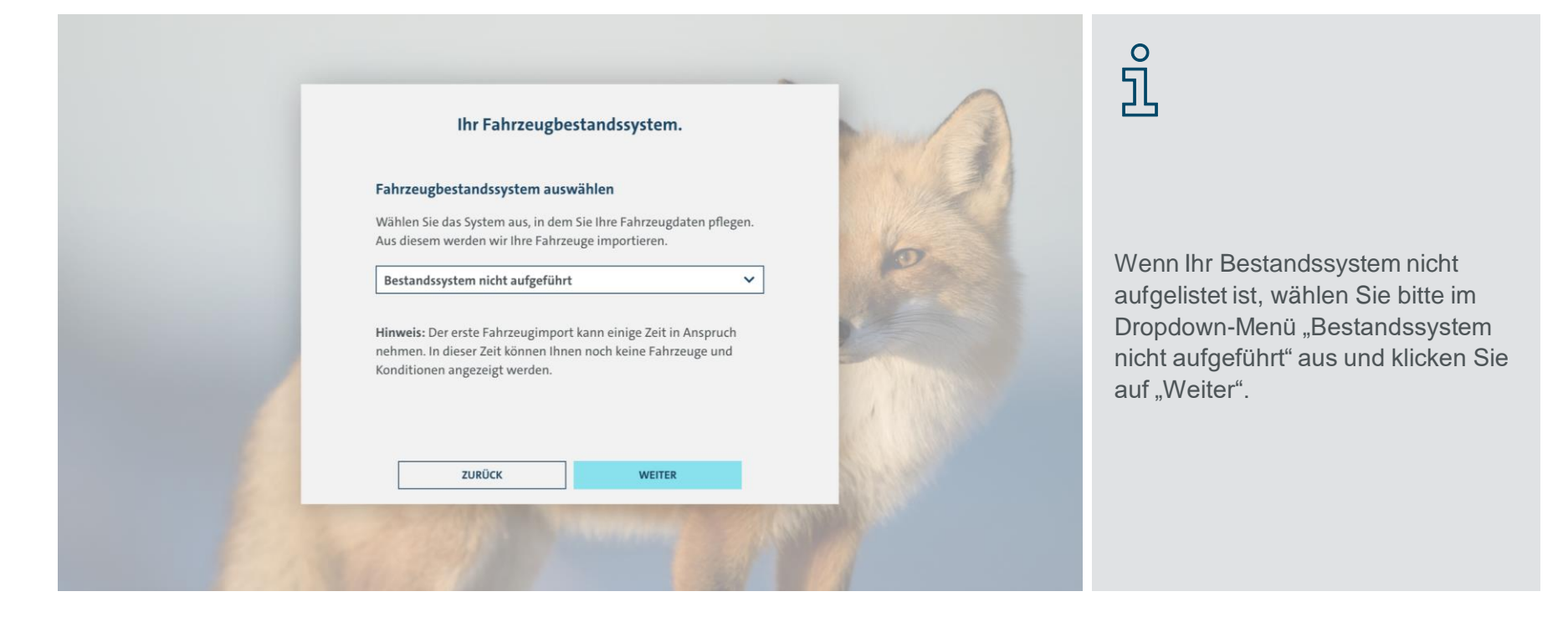

VOLKSWAGEN

## Vorschlag eines neuen Bestandssystems

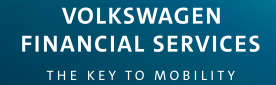

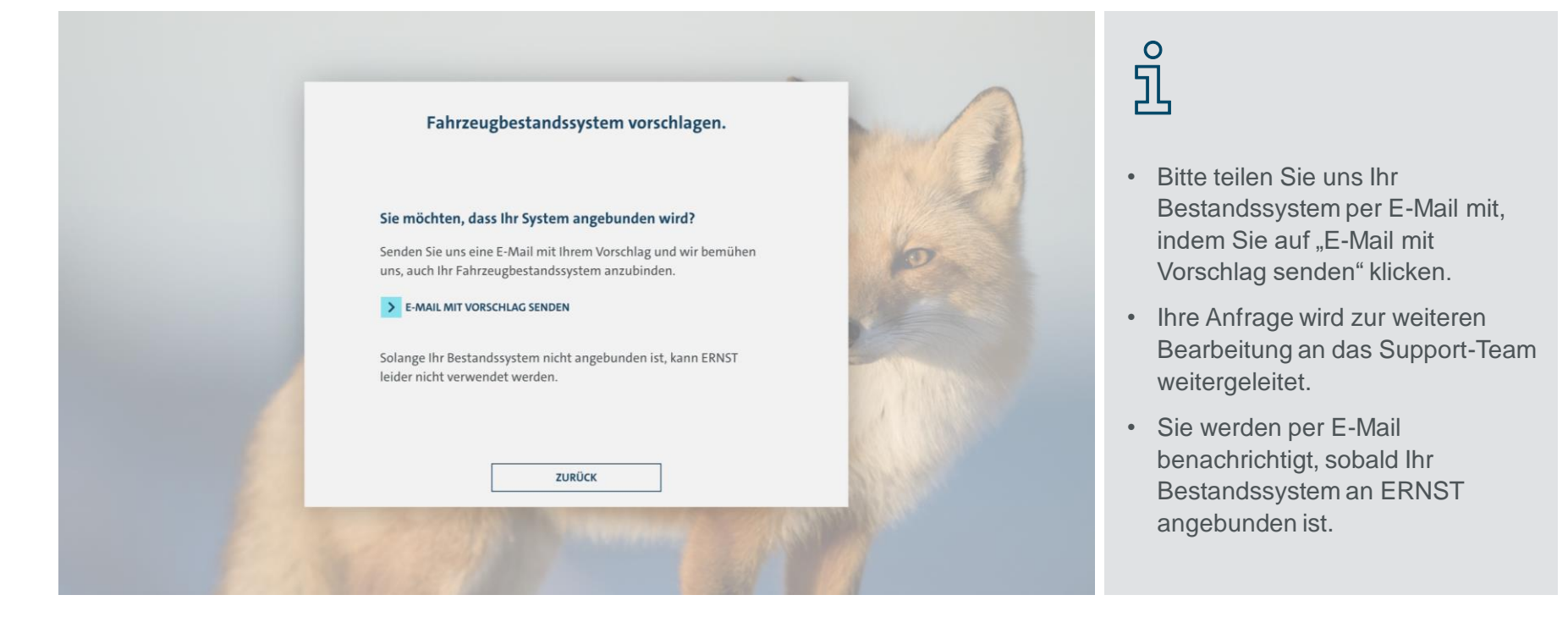

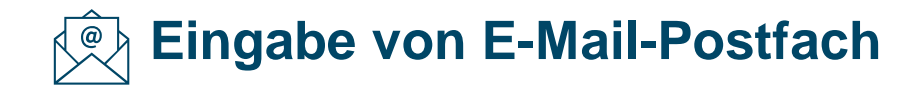

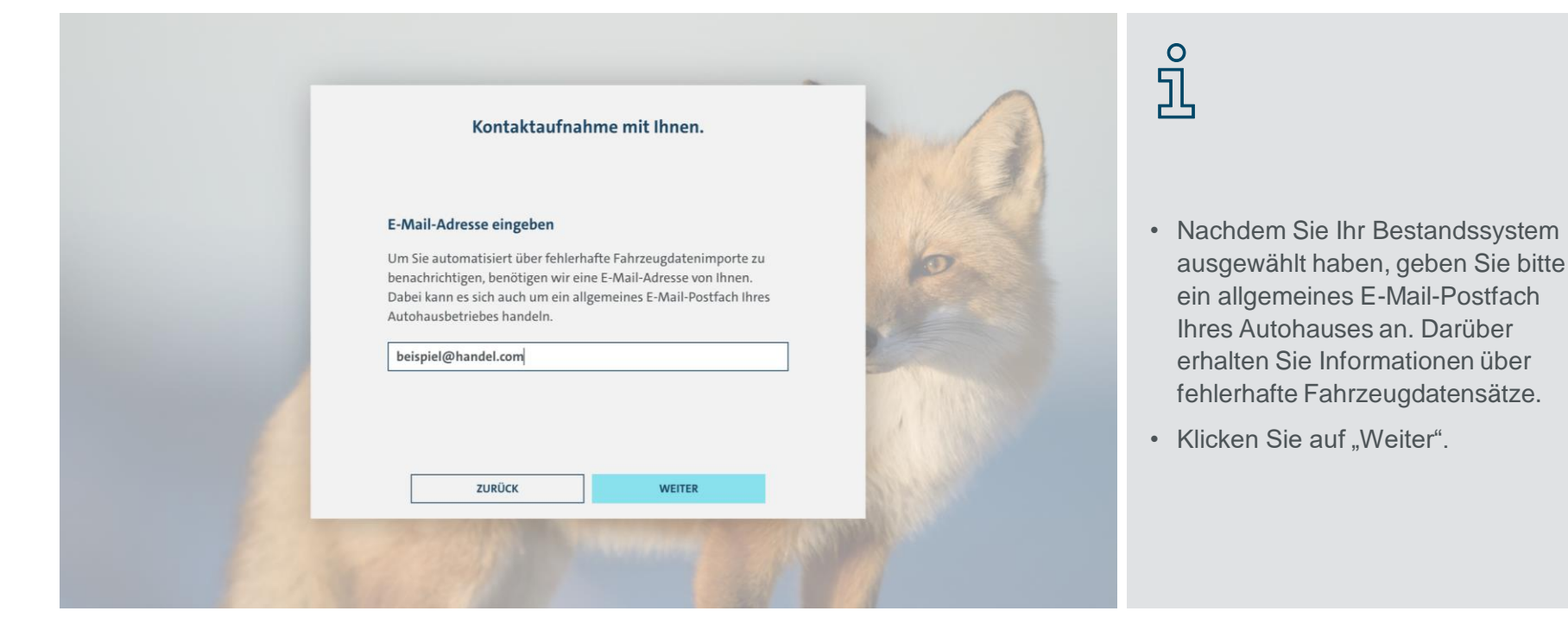

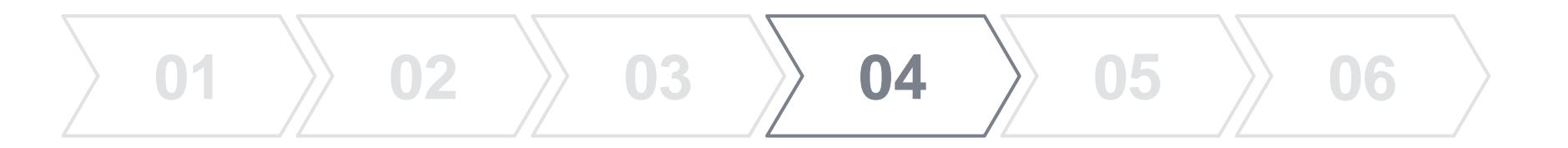

### Kettenbetriebe registrieren \*

\*Dieser Schritt betrifft nur Betriebe, die sich in einer Kette befinden. Falls es sich um einen einzelnen Betrieb handelt, wird dieser Schritt (04) übersprungen.

Seite 12 ERNST Registrierungsanleitung | März 2022

## O Hinweis über Kettenverwaltung

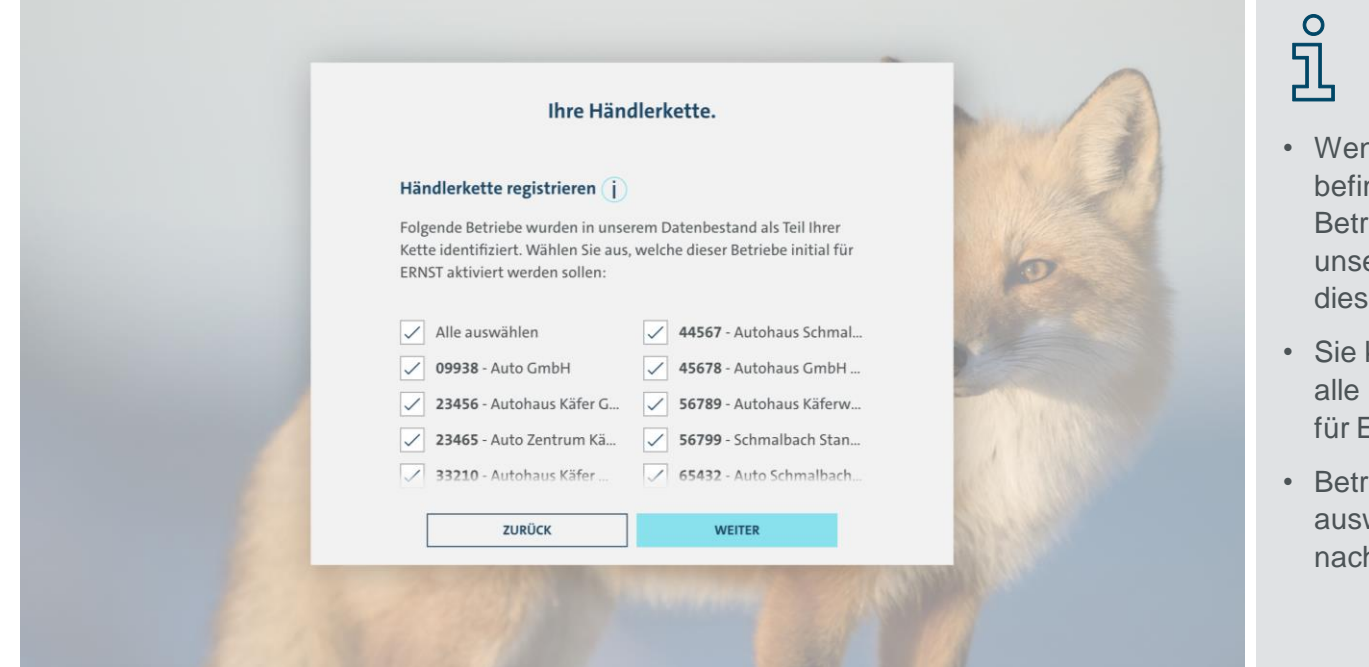

- Wenn sich Ihr Betrieb in einer Kette befindet, werden Ihnen hier alle Betriebe angezeigt, die laut unseres Datenbestandes Teil dieser Kette sind.
- Sie können über die Checkboxen alle Betriebe anwählen, die initial für ERNST aktiviert werden sollen.
- Betriebe, die Sie hier nicht auswählen, können jederzeit nachträglich aktiviert werden.

## Hinweis über Kettenverwaltung

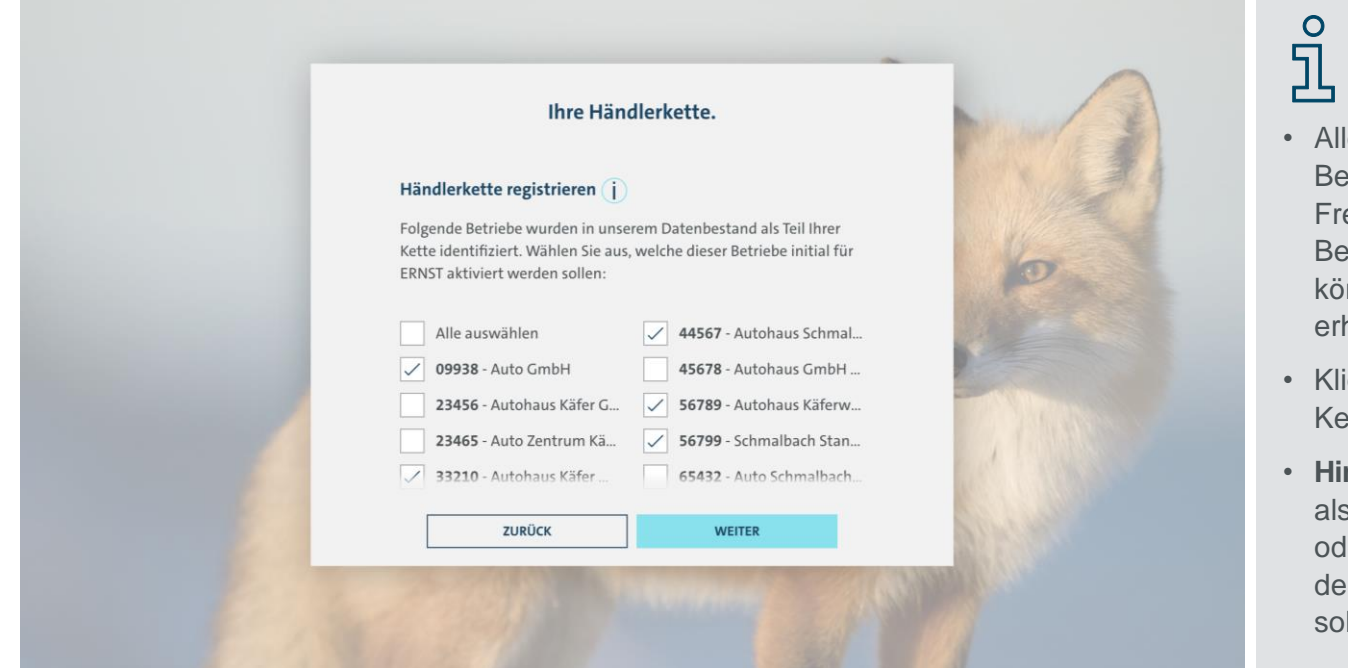

 Alle Fahrzeuge der ausgewählten Betriebe werden nach Freischaltung vom Bestandssystem importiert und können gemeinsame Kampagnen erhalten.

VOLKSWAGEN

FINANCIAL SERVICES THE KEY TO MOBILITY

- Klicken Sie auf "Weiter", um die Kettenregistrierung abzuschließen.
- Hinweis: Ihre Auswahl können Sie als Lokaler Administrator Sales oder Geschäftsführer jederzeit in der Kettenverwaltung anpassen, sollte sich eine Änderung ergeben.

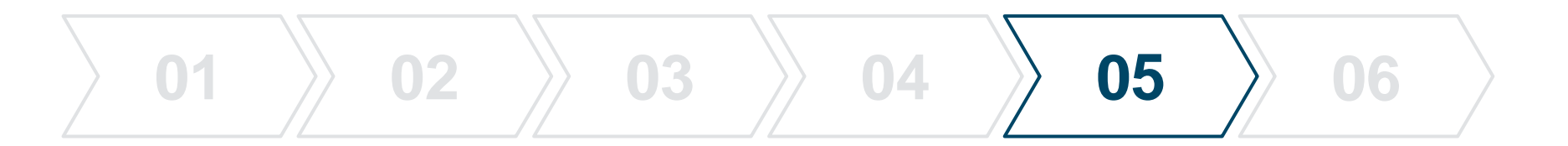

## Nutzungsvereinbarung und Datenschutzinformation

Seite 15 ERNST Registrierungsanleitung | März 2022

## $\bigcirc$ Nutzungsvereinbarung und DSI

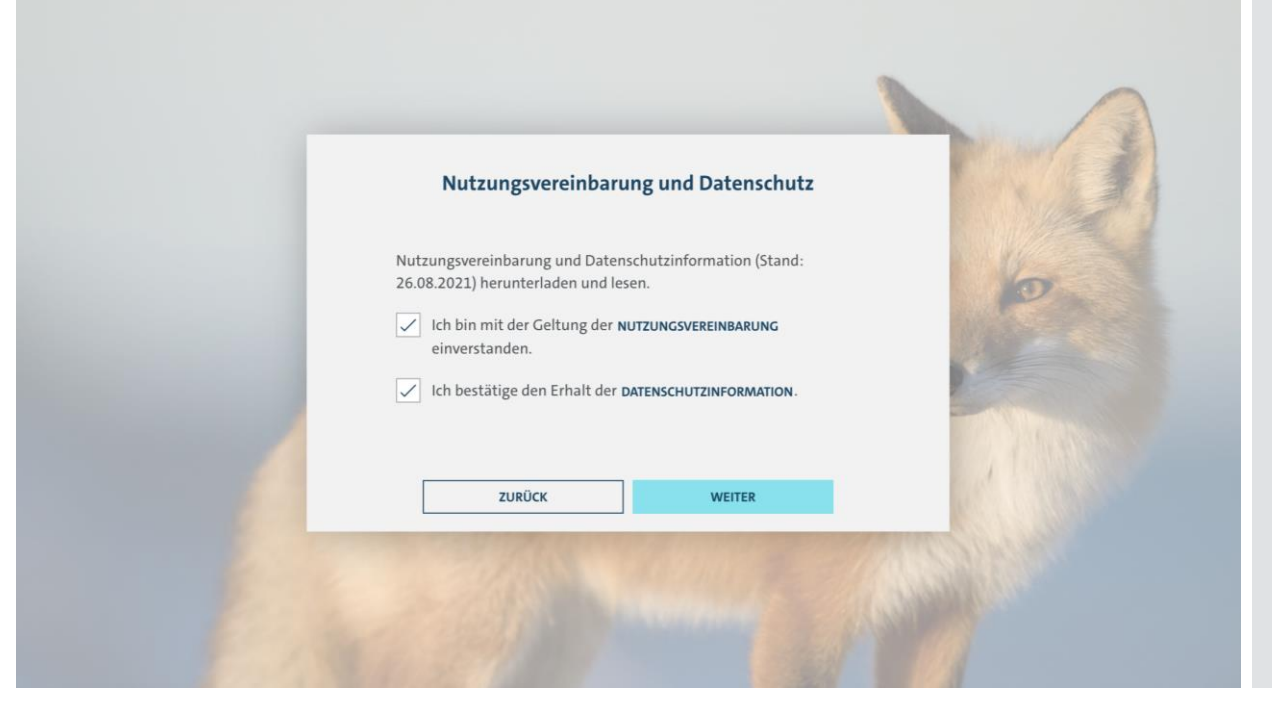

# ິ

 Bitte geben Sie Ihr Einverständnis zur Nutzungsvereinbarung und bestätigen Sie den Erhalt der Datenschutzinformation (DSI).

VOLKSWAGEN

- Laden Sie die Dokumente für Ihre Unterlagen herunter.
- Klicken Sie auf "Weiter", um die Registrierung abzuschließen.

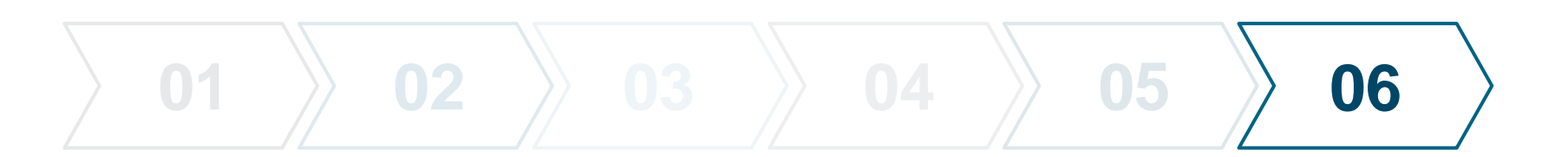

## Abschluss und Registrierungsbestätigung

Seite 17 ERNST Registrierungsanleitung | März 2022

## $\stackrel{O}{\Box}$ Abschluss der Registrierung

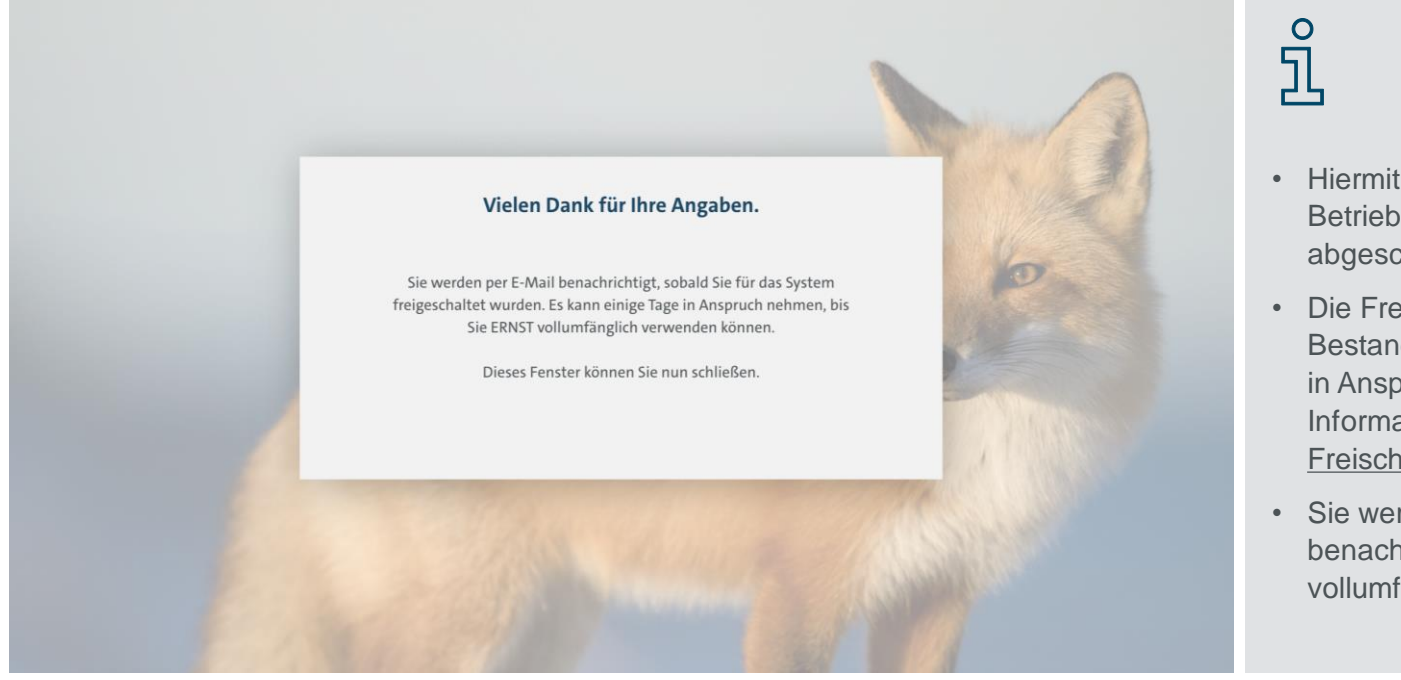

• Hiermit ist die Registrierung Ihres Betriebes bzw. Ihrer Kette abgeschlossen.

VOLKSWAGEN

- Die Freigabe in ERNST und Ihrem Bestandssystem kann einige Zeit in Anspruch nehmen. Weitere Informationen finden Sie unter <u>Freischaltungen zur Nutzung</u>.
- Sie werden per E-Mail benachrichtigt, sobald Sie ERNST vollumfänglich nutzen können.

# $\bigcirc$ Freischaltungen zur Nutzung

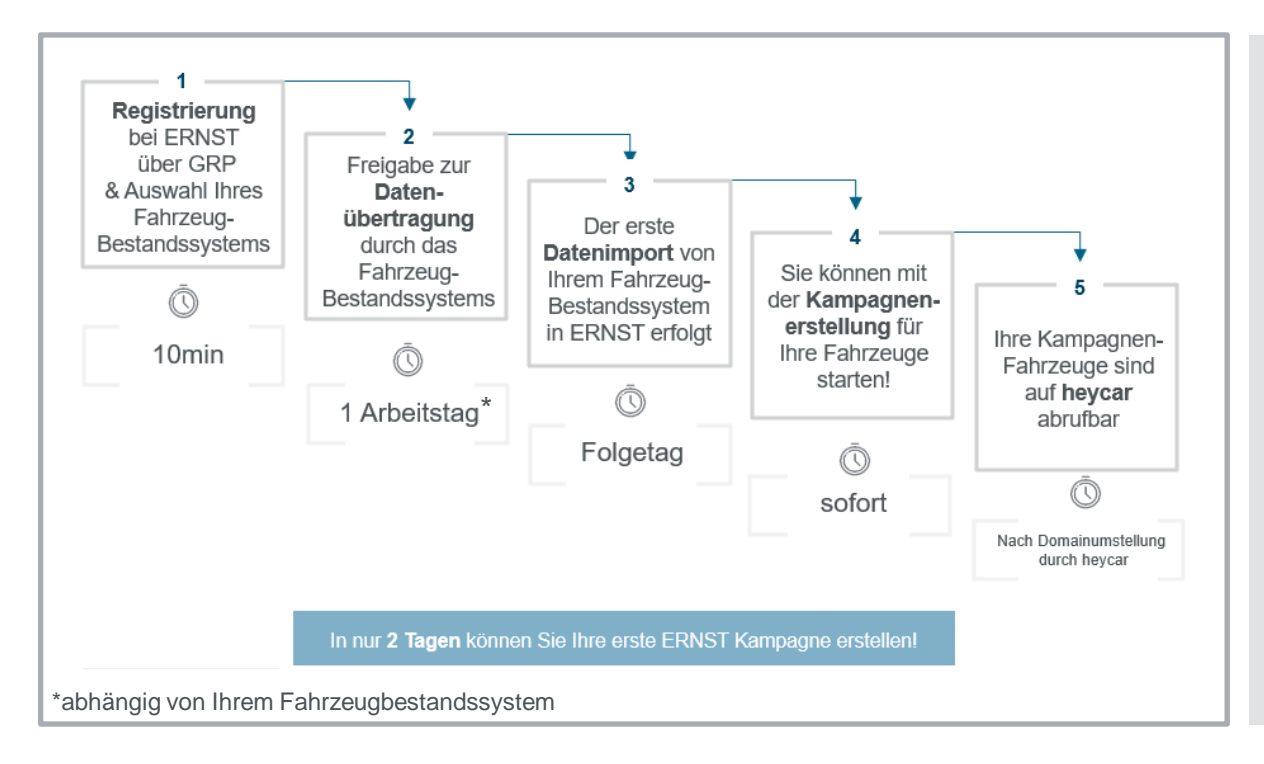

## ŝ

- Die Freischaltung erfolgt in mehreren Schritten:
  - Die Freischaltung des Fahrzeugimports durch das Fahrzeugbestandssystem
  - Die Veröffentlichung Ihrer Kampagnen auf heycar muss durch heycar selbst freigeschaltet werden (Domainumstellung) – dies kann bis zu 4 Wochen dauern
- Über beide Fortschritte werden Sie von ERNST per E-Mail informiert

### Kontakte und Links

### Kontaktieren Sie uns:

- Hotline:
- Supportanfragen:
- Registrierungsanfragen:

### Links aus dem Dokument:

- Group Retail Portal (GRP):
- ERNST:

030 34048440 <u>ernst-support@vwfs.io</u> <u>ernst-registration@vwfs.io</u>

https://grp.volkswagenag.com https://ernst.vwfs.com

#### Übrigens:

Alle zwei Wochen freitags zwischen 10 und 11 Uhr finden die **ERNST Q&A Session** statt. Hier können Sie jederzeit Fragen stellen und Feedback geben. Sie erhalten den Serientermin über eine Anfrage beim Support.